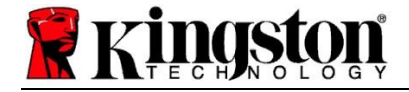

# Kingston<sup>®</sup> SSD Manager

使用者指南 (V.1.5.X.X)

韌體及韌體更新係依 Kingston 考量其與特定 Kingston 產品之關聯性而提供。韌體及韌體更新係「依其現狀」之方式提供,使用者使用該韌體或韌 體更新時,應自行負擔全部風險,Kingston 對此不提供任何保證、主張或承諾。

Kingston 明文聲明·關於本韌體及韌體更新·不提供任何形式之保證·無論該保證是因明示或默示·抑或是基於法律規定所生·包括但不限於對 品質保障或條件、效能、未侵害他人權利、可銷售性·或適合用於某特定目的用途。

Kingston 不對韌體或韌體更新的可取得性、可存取性、連續不中斷性、及時性、安全性、正確性、完整性或無錯誤性,或對韌體中所包含的任何 資訊、文字、圖形、連結或其他項目的正確性和完整性做任何承諾或擔保。

除非本文件另有規定,允許下載任何韌體及/或韌體更新的行為,不會授予使用者任何智慧財產權,無論是明示或默示,或是依據禁反言原則或其 他方式之授權。

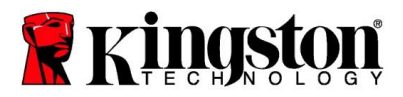

# 簡介

Kingston<sup>®</sup> SSD Manager (KSM) 是一個應用程式,可讓使用者監控和管理與其 Kingston<sup>®</sup> 固態硬碟狀態相關的各種 數據。

透過 Kingston<sup>®</sup> SSD Manager, 您將能夠:

- 監控固態硬碟的健全狀態和磁碟使用情況
- 檢視固態硬碟識別資料,包含型號名稱、序號、韌體版本和其他相關資訊
- 檢視及匯出詳細的硬碟健全情況及狀態報告
- 更新韌體
- 安全地清除資料
- 管理 TCG Opal 和 IEEE 1667
- 主機保護區域 (HPA) 的過度供給
- 下載 Acronis<sup>®</sup> True Image<sup>™</sup> for Kingston<sup>®</sup> 拷貝軟體

### 支援的作業系統

請參考下方表格,瞭解 Kingston<sup>®</sup> SSD Manager 作業系統要求。

| 軟體版本                                           | 支援的作業系統                        |
|------------------------------------------------|--------------------------------|
| Kingston <sup>®</sup> SSD Manager x64 v1.5.X.X | Windows 10, 11 x64             |
| Kingston <sup>®</sup> SSD Manager v1.1.X.X     | Windows 8 \ 8.1 \ 10 x86 \ x64 |

# 系統需求

為了使用 Kingston<sup>®</sup> SSD Manager · 您必須擁有:

- 一或多個 Kingston<sup>®</sup> SSD
- Windows<sup>®</sup> 中的管理員權限

某些較舊型號的 Kingston<sup>®</sup> SSD 固態硬碟可能不受 Kingston<sup>®</sup> SSD Manager x64 v1.5.X.X 支援。在此情況下, 您可以繼續使用 Kingston<sup>®</sup> SSD Manager v1.1.X.X。

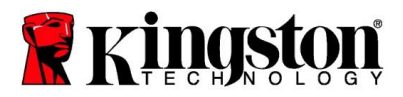

# 使用者介面

KSM 主介面可讓您快速查看裝置資訊和健全狀態。KSM 版本編號顯示在左上角,也有聯絡 Kingston 技術支援的連結。若要重新掃描裝置,請按一下「重新整理」按鈕。如果您有多個 Kingston<sup>®</sup> SSD 固態硬碟,可以在左側面板上找到在它們之間進行切換的功能。在右側面板的頂部可進行標籤之間的切換。底部面板則提供以下磁碟機資訊:

- 分割區和磁碟使用情況
- 健全狀態概覽
- SSD 固態硬碟磨損指示器和備用區塊
- 溫度和過電時間

# SSD 固態硬碟磨損指示器

主使用者介面底部可找到 SSD 固態硬碟磨損指示器,會以百分比形式顯示所選 Kingston<sup>®</sup> SSD 固態硬碟的剩餘寫入 壽命。全新的磁碟機將顯示 100% 的數值,這代表磁碟機還有 100% 的剩餘使用壽命。隨著磁碟機的使用時間越來 越長,這個數值會開始降低。

| Health Overview  | /                | SSD Health         |
|------------------|------------------|--------------------|
| 🗸 Failures:      | None             | SSD Wear Indicator |
| ✓ Warnings: None | 100%             |                    |
|                  | SSD Spare Blocks |                    |
| V Overall:       | Healthy          | 100%               |
|                  |                  | 10070              |

SSD 固態硬碟磨損指示器可用於檢查 Kingston<sup>®</sup> SSD 固態硬碟的有條件保固狀態。SATA 硬碟的數值為 1%,或 NVMe 硬碟的數值為 0% 時,表示硬碟已超出保固期。此時建議備份資料,並停止使用 SSD 固態硬碟磨損指標值達 到 1% 以下的任何硬碟。

### 韌體標籤

韌體標籤提供下列磁碟機資訊:

- 實體裝置路徑
- 容量資訊
- 供應商/型號
- 序列編號
- 韌體版本

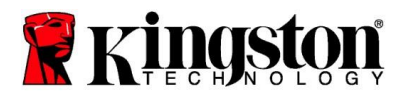

如果您的 Kingston<sup>®</sup> SSD 固態硬碟有適用的韌體更新,可以按一下「**韌體更新**」按鈕,以開始更新。您也可以查看 韌體更新的發佈注意事項。完成**韌體更新流程後,建議您安全地關閉系統,並將其斷電 10 秒鐘,然後再重新開機。** 

#### 操作標籤

操作標籤包括可能適用於您的 Kingston<sup>®</sup> SSD 固態硬碟的任何特殊操作。如果您的 Kingston<sup>®</sup> SSD 固態硬碟不支援 任何特殊操作,此標籤將被隱藏。

### 超容量快取

超容量快取功能可讓您透過設定主機保護區 (HPA)·來管理 Kingston<sup>®</sup> SSD 固態硬碟的預留空間。超容量快取是指 減少 SSD 固態硬碟的可用儲存容量·以提高其效能和耐用性。此功能僅支援 Kingston<sup>®</sup> Data Center 系列的 SSD 固 態硬碟·可在「操作」標籤上存取功能。

如果您想使用此功能 · 必須先移除 SSD 固態硬碟中的所有磁碟分割區 · 您可能還需要使用 diskpart 清理 SSD 固態 硬碟 · 為了獲得最佳效能 · 建議使用安全擦除 ·

現在輸入所需的儲存容量 (以 GB 為單位),然後按一下「送出」按鈕,以套用變更。在進行 HPA 修改之前,系統將 提示您輸入磁碟機序號的最後四位數字。HPA 修改完成成功後,需要對目標磁碟機進行重啟電源,或關閉系統並重 新啟動後,系統才能偵測新儲存容量。

如果您在超容量快取流程中遇到錯誤,嘗試對 SSD 固態硬碟進行電源重啟可能會有所幫助。

#### 健全狀況標籤

「健全狀況」標籤可讓您監控與 Kingston<sup>®</sup> SSD 固態硬碟健全狀況和運行狀態相關的各種屬性。按一下「**重新整理** 資料」按鈕,可重新整理目前顯示的健全狀態資訊。按一下「**匯出資料**」按鈕,可將健全狀態資訊儲存到檔案中。

在此標籤中上下捲動,可以查看各種健全狀態屬性。旁邊有彩色儀表的屬性,可讓您快速監控其狀態。

還有一個表格,會列出所有支援的健全狀態屬性及其技術詳細資料和數值:

- 屬性:屬性編號和描述。
- 標準化:屬性的目前標準化數值。
- 最差:屬性的最低記錄標準化數值。
- 臨界:正常操作下該屬性不應超過的數值。

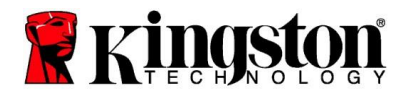

- 原始:屬性的原始數值。
- 標誌:屬性相關標誌。

### 安全性標籤

可以在「安全性」標籤中查看和管理 Kingston<sup>®</sup> SSD 固態硬碟的以下安全性功能狀態:

- ATA 安全性:查看目前 ATA 安全性狀態。可以按一下「安全擦除」按鈕,在次要未分割的磁碟機上執行 ATA 安全擦除。在擦除任何資料之前,系統會提示您輸入磁碟機序號的最後四位數字。ATA 安全擦除會擦除磁碟 機上的所有資料。這會將您的 Kingston<sup>®</sup> SSD 固態硬碟還原到開箱即用的全新效能。ATA 安全擦除可能不適 用於所有系統。
- TCG Opal:查看目前 TCG 狀態。這僅適用於支援 TCG Opal 的 Kingston<sup>®</sup> SSD 固態硬碟。如果您的磁碟機
  已啟用 TCG,而想要將其還原為停用狀態,則可以使用 PSID 執行 TCG 還原。PSID 是位於磁碟機外殼標籤
  上的一串 32 個字母和數字。SSD 固態硬碟必須連接為次要磁碟機,且您必須正確輸入外殼標籤上的 PSID。
  輸入 PSID 後,按一下「TCG 還原」按鈕,以還原磁碟機。TCG 還原功能將以加密方式清除磁碟機上的所有 資料。
- IEEE 1667:查看目前 IEEE 1667 狀態。這僅適用於支援 IEEE 1667 的 Kingston<sup>®</sup> SSD 固態硬碟。您可以 按一下「 IEEE 1667 啟用/停用」按鈕,來啟用或停用 IEEE 1667 支援。如果您打算根據 Microsoft<sup>®</sup> eDrive 標準,透過 BitLocker 使用硬體加密,建議僅啟用 IEEE 1667。

#### 事件標籤

「事件」標籤會顯示事件日誌,其中包含系統資訊和啟動應用程式後的所有操作記錄。

### Acronis 標籤

The Acronis<sup>®</sup> 標籤提供有關 Acronis<sup>®</sup> True Image<sup>™</sup> for Kingston<sup>®</sup> 的拷貝軟體資訊。您可以在此處下載拷貝軟體、 查看系統需求,並查看拷貝說明。註冊拷貝軟體需要使用 Kingston<sup>®</sup> SSD 固態硬碟。

如需 Kingston<sup>®</sup> SSD Manager 其他相關支援,請聯絡我們的技術支援團隊: <u>kingston.com/support</u>